# Guia do usuário Dell Display Manager

### Visão Geral

O Dell Display Manager é um aplicativo Windows usado para gerenciar um monitor ou um grupo de monitores. Ele permite o ajuste manual da imagem exibida, a atribuição de configurações automáticas, o gerenciamento de energia, a organização das janelas, a rotação da imagem e outros recursos em modelos Dell específcos. Quando instalado, o Dell Display Manager será executado toda vez que o sistema for iniciado e o seu ícone aparecerá na bandeja de notificação. As informações sobre monitores conectados ao sistema estão sempre disponíveis quando se passa o mouse sobre o ícone da bandeja de notificação.

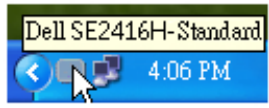

#### Configuração das funções básicas do display

Um Modo predefinido para o monitor selecionado pode ser aplicado manualmente usando-se o menu da guia Básico. Como alternativa, o Modo automático pode ser habilitado. O modo automático faz com que seu modo predefinido preferido seja aplicado automaticamente quando os aplicativos estiverem ativos. Uma mensagem na tela exibe momentaneamente o modo predefinido atual sempre que ele for alterado.

O brilho e o contraste do monitor selecionado também podem ser ajustados diretamente na guia Básico.

| Basic                                                  | Auto Mode                    | Easy Arrange | Options  |           |  |
|--------------------------------------------------------|------------------------------|--------------|----------|-----------|--|
| Resolution:                                            | 1920x1080                    |              |          | Change    |  |
| <ul> <li>Auto Mode</li> <li>Use preset mode</li> </ul> | de assignments for active ap | plications   |          | Configure |  |
| O Manual Mode<br>Choose a preset mode:                 |                              |              | Standard | ~         |  |
| Brightness:                                            |                              | 75%          |          |           |  |
| Contrast:                                              |                              | 75%          |          |           |  |

### Atribuição de Modos predefinidos para aplicativos

A guia modo automático permite a associação ao modo predefinido específico com um aplicativo em particular e o aplica automaticamente. Quando o modo automático está habilitado, o Dell Display Manager mudará automaticamente para o modo predefinido correspondente sempre que o aplicativo associado for ativado. O Modo predefinido atribuído a um aplicativo em particular pode ser o mesmo em cada monitor conectado ou pode variar de um monitor para outro.

O Dell Display Manager é pré-configurado para vários aplicativos populares. Para adicionar um aplicativo novo à lista de atribuições, basta arrastar o aplicativo da área de trabalho, menu Iniciar do Windows ou outro local e soltá-lo na lista atual.

**NOTA:** As atribuições do modo predefinido que visam arquivos em lote, scripts e carregadores, bem como arquivos não executáveis como arquivos zip ou arquivos compactados, não são suportados e não terão efeito.

Além disso, pode ser habilitada uma opção que fará com que o modo predefinido "Jogo" seja usado sempre que um aplicativo Direct3D estiver sendo executado em tela cheia. Para cancelar esse comportamento, se habilitado, com títulos de jogos individuais, adicione-os à lista de atribuição com o Modo predefinido diferente. Os aplicativos presentes na lista de atribuição têm prioridade em relação à configuração geral do Direct3D.

| Basic                         | Auto Mode                     | Easy Arrange                | Opti           | ons    |    |
|-------------------------------|-------------------------------|-----------------------------|----------------|--------|----|
| Assign a preset mod           | le to a specific application. | To add an application, drag | it to the list |        |    |
| Application                   |                               | Drecet Mode                 |                |        | 0  |
| Adobe Reade                   | # 9.3                         | Standard                    | ~              | Remove | -i |
| 6 Internet Explorer           |                               | Multimedia                  | ~              |        |    |
| K Microsoft Office Excel      |                               | Standard                    | ~              |        |    |
| 😡 Microsoft Office Outlook    |                               | Standard                    | ~              |        |    |
| C Microsoft Office PowerPoint |                               | Multimedia                  | ~              |        |    |
| Microsoft Office Word         |                               | Standard                    | ~              |        |    |

## Fácil disposição do Layout da janela de seu monitor

Nos modelos Dell suportados, a guia **Fácil Disposição** estará disponível para dispor facilmente as opções de layout da janela para este monitor. As janelas abertas arrastadas para cada zona, irão posicionar e redimensionar automaticamente. Quando tiver criado um layout personalizado, disponha suas janelase depois clique em **Salvar**.

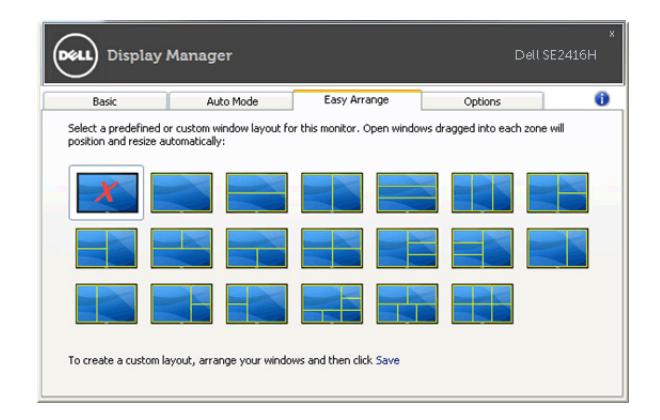

#### Aplicação dos recursos de conservação de energia

Em modelos Dell suportados uma guia Opções estará disponível para oferecer opções de economia de energia do PowerNap. Quando a proteção de tela é ativada, o brilho do monitor pode ser ajustado para o nível mínimo automaticamente ou o monitor pode ser colocado em suspensão para economizar energia adicional.

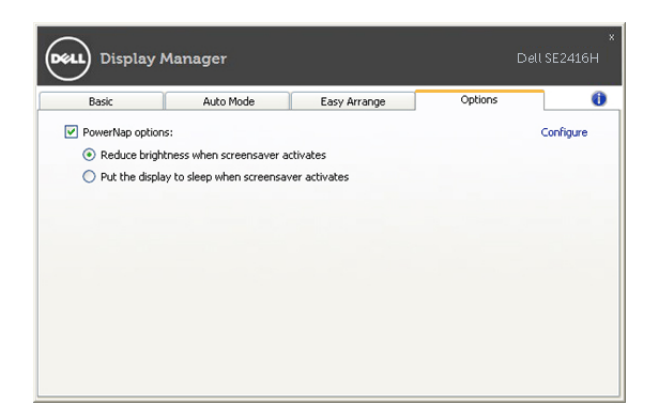